2006. 9

| 1. |       | (RPM) |    |
|----|-------|-------|----|
|    | 1.1   |       |    |
|    | 1.2   |       |    |
|    | 1.3   |       |    |
|    | 1.4   |       |    |
|    | 1.5   |       | 5  |
|    | 1. 6  |       | 7  |
|    | 1. 7  |       | 7  |
| 2. |       |       |    |
|    | 2.1   |       | 12 |
|    | 2.2   |       |    |
|    | 2.3   |       |    |
|    | 2.4   |       |    |
|    | 2.4.1 |       |    |
|    |       |       |    |
|    | 2.4.  | 2     |    |
|    | 2.4.3 |       | 14 |
|    | 2.5   |       |    |
|    | 2.6   |       |    |
|    | 2.7   |       | 16 |
|    | _ ·   |       | 10 |

# 1. (RPM)

## 1.1

- RPM
   RPM RPM
- 3. RPM

# 1.2

 1. CAD

 2. STL STL FDM

 3.

 4.

 5.

# 1.3

1. FDM 2. 3. PVC

### 1.4

#### 1.4.1

| (Rapid Prototyping, RP) | 20 | 80 |  |
|-------------------------|----|----|--|
|                         |    | RP |  |

#### 1.4.2 RP

| RP | CAD |   |   |
|----|-----|---|---|
| 1  |     |   |   |
| 2  | STL |   |   |
|    | CLI | ( | ) |
| 3  |     | , |   |
| 4  |     |   |   |

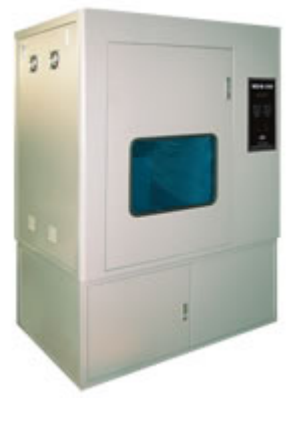

1

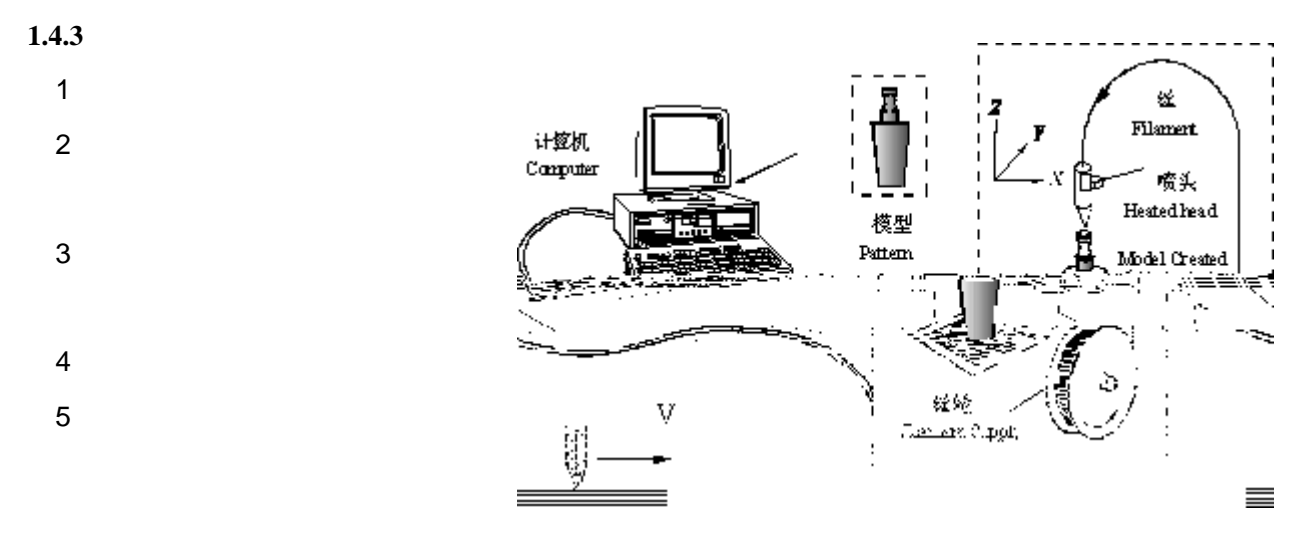

2 LOM

#### 1.4.4

|   | 20 | 90 |
|---|----|----|
| , | 10 |    |

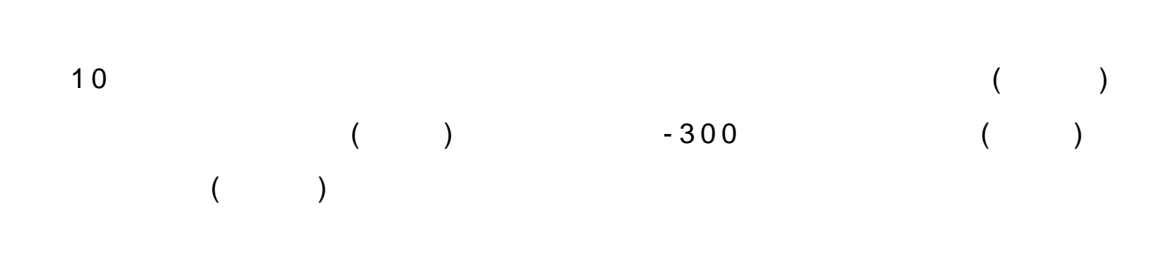

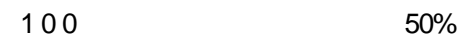

#### 1.4.5

- **\***
- \*

#### ♦ STL

- \*
- •
- **\$**
- ٠
- ٠
- ٠ •
- •
- **\$**
- ٠

# 1.5

1.5.1

|        | FDM   |
|--------|-------|
| MEM250 |       |
|        | CATIA |
| *.STL  | STL   |
|        |       |

99032\_taoyifei.stl

# 1.5.2

99032\_taoyifei.cli

.CLI

\_

CLI

220 70

100× 100× 1mm

1.5.4 1.5.5 word 

| 1. 6          |              |                 |
|---------------|--------------|-----------------|
| 1)            |              |                 |
| 2)            | 80× 80× 50mm |                 |
| 3<br>4)<br>5) | 5mm<br>990   | 32_taoyifei.cli |
| 1. 7          |              |                 |
| 1.            |              |                 |
| 2             |              |                 |
| 3.            |              |                 |
| 4.            |              |                 |
| 5.            |              |                 |

# 1 CAD STL

| Alibre     | File        | -> Export     | -> Sa        | veAs      |            | .STL    | ->           | -> Save    |
|------------|-------------|---------------|--------------|-----------|------------|---------|--------------|------------|
| AutoCAD    | _           |               | XYZ          |           |            |         | "Fa          | ceters" -> |
|            | FACET       | RES 1 ´       | 10           | (1        |            | 10      | ) ->         |            |
|            | "           | STLOUT" ->    | ->           | > "`      | Y"         |         | ->           |            |
| CADKey     | Export      |               | Stereolitho  | graphy    |            |         |              |            |
| I-DEAS     | File        | -> Export     | -> Ra        | pid Proto | otype File |         | ->           |            |
|            | ->Se        | ect Prototype | Device       | > SL      | A500.dat   | -> ab   | solute facet |            |
|            | deviation   |               | 0.000395     | ->        | Binary     |         |              |            |
| Inventor   | Save Copy   | As            | ->           | STL       | ->         | Opti    | ons          |            |
|            | High        |               |              |           |            |         |              |            |
| IronCAD    |             |               | -> Part Prop | erties    |            | > Rende | ring         | ->         |
|            | Facet Surfa | ce Smoothing  |              |           | 150 -> Fi  | le      | > Export     | ->         |
|            | .STL        |               |              |           |            |         |              |            |
| Mechanical | AMS         | TLOUT         | STL          |           |            |         |              |            |
| Desktop    |             |               | STL          |           |            |         |              |            |
|            | 1. Angula   | ar Tolerance  |              | _         |            |         |              | 15         |

|               |       |           | STL                          |          |         |          |          |         |       |        |        |
|---------------|-------|-----------|------------------------------|----------|---------|----------|----------|---------|-------|--------|--------|
|               | 2. As | spect Rat | tio                          | _        |         |          |          |         | /     | 1      |        |
|               |       |           |                              | 0        |         |          |          |         |       |        |        |
|               | 3. Su | urfaceTo  | lerance                      |          |         | -        |          |         |       |        |        |
|               |       | 0.0000    |                              |          |         |          |          |         |       |        |        |
|               | 4. V  | ertex Spa | acing                        |          |         |          |          |         |       | 0.000  | 0,     |
| ProE          | 1. F  | File      | -> Exp                       | ort      | ->      | Model    |          |         |       |        |        |
|               | 2.    |           | File                         | -> 3     | SaveaC  | ору      |          |         | ->    | .STL   |        |
|               | 3.    |           | 0                            |          |         |          |          |         |       |        |        |
|               | 4.    | Angl      | e Control                    |          |         | 1        |          |         |       |        |        |
| ProE Wildfire | 1. Fi | le        | -> Save                      | а Сору   | ,       |          | -> N     | Nodel   |       | ->     |        |
|               | STI   | L (*.stl) |                              |          |         |          |          |         |       |        |        |
|               | 2.    |           | 0                            |          |         |          |          |         |       |        |        |
|               | 3.    | Angl      | e Control                    |          |         | 1        |          |         |       |        |        |
| Rhino         | File  | -:        | >SaveAs                      |          | .STL    |          |          |         |       |        |        |
| SolidDesigner | File  | -:        | > Save                       | -        | >       |          | ST       | L       |       |        |        |
| (Version 8.x) |       |           |                              |          |         |          |          |         |       |        |        |
| SolidDesigner | File  | -:        | > External                   |          | -> Sav  | e STL    |          | STL     | ->    | Binary |        |
| (not sure of  |       | ->        | ->                           | 0.001    | mm      | Max D    | eviatio  | n Dista | nce   |        |        |
| version)      |       |           |                              |          |         |          |          |         |       |        |        |
| SolidEdge     | 1. Fi | le        | -> Save                      | As       |         | ->       |          |         | STL   |        |        |
|               | 2. O  | ptions    |                              |          |         |          |          |         |       |        |        |
|               |       | Conversi  | on Toleran                   | ce       |         | 0.0      | 01in     | 0.02    | 54mm  |        |        |
|               | 5     | Surface F | lane Angle                   | 1        |         | 45.00    | )        |         |       |        |        |
| SolidWorks    | 1. Fi | le        | -> Save                      | As       |         | ->       |          |         | STL   |        |        |
|               | 2. O  | ptions    | -> F                         | Resoluti | on      | -> F     | ine      |         | -> OK |        |        |
| Think3        | File  | -:        | >SaveAs                      |          | ->      |          |          | STL     |       |        |        |
| Unigraphics   | 1. Fi | le        | > Export                     |          | > Rapid | Prototyp | bing     |         | ->    |        | Binary |
|               | 2     | Trior     | alo Tolorar                  |          |         | 0.0      | 1025     |         |       |        |        |
|               | Z.    | Δdia      | igie i uieiai<br>acency Tole | rance    |         | 0.0      | 0 12     |         |       |        |        |
|               |       | Auto      | Normal G                     | An       |         |          | On       |         |       |        |        |
|               |       |           |                              |          |         |          | <u> </u> |         |       |        |        |
|               |       | Norr      | mal Disolav                  | ,        |         | Off      |          |         |       |        |        |

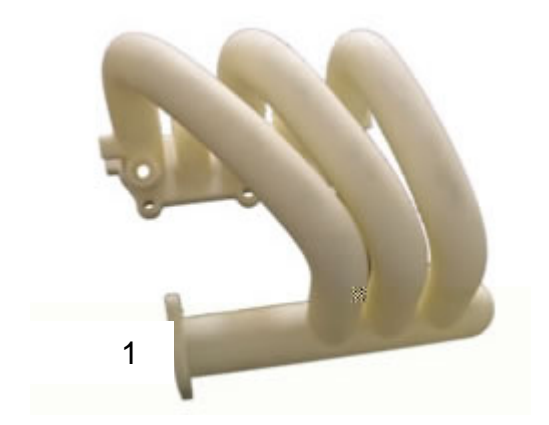

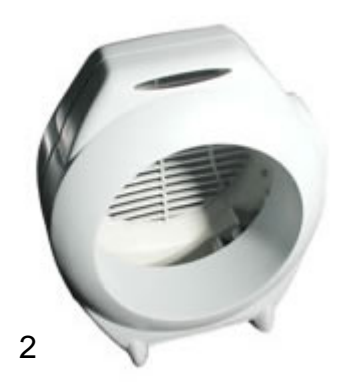

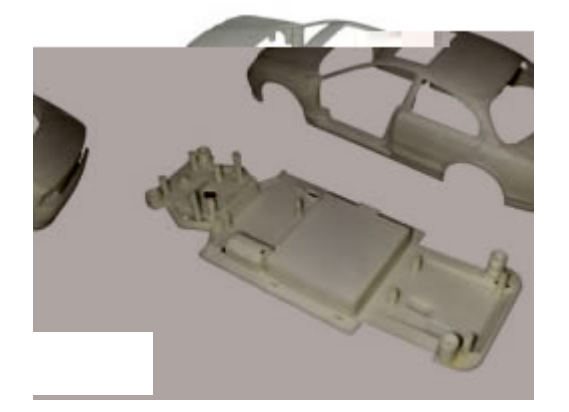

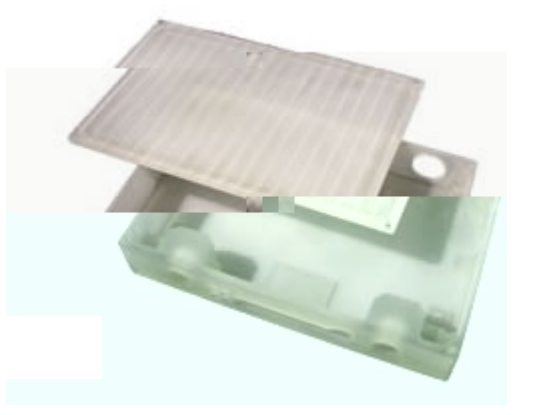

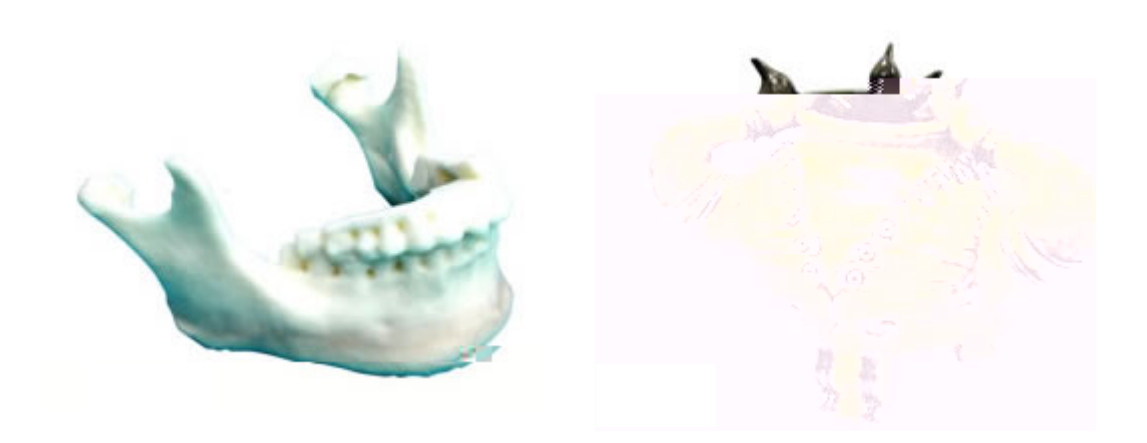

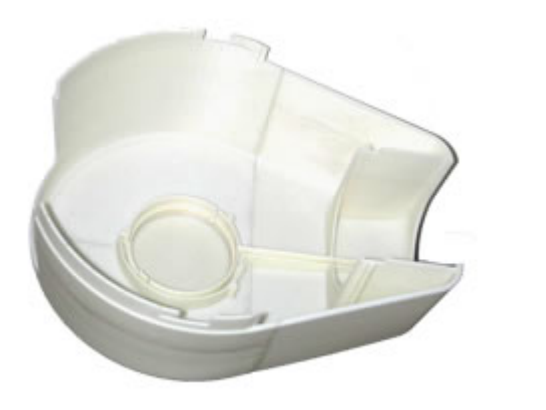

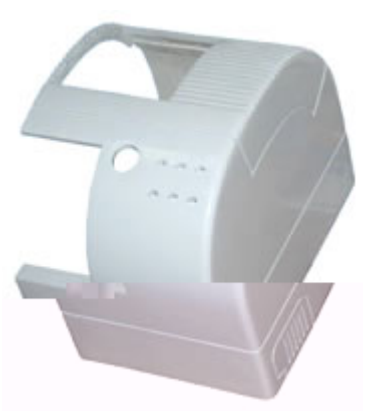

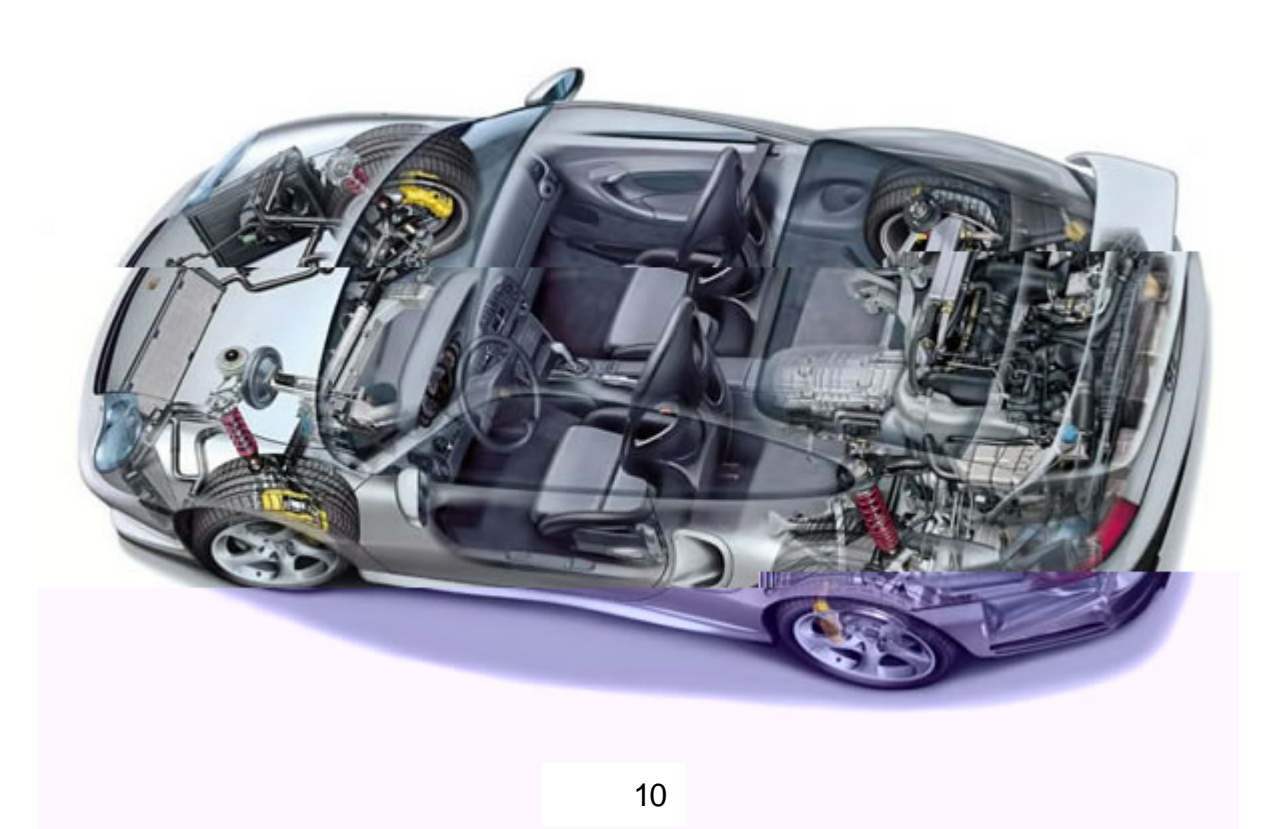

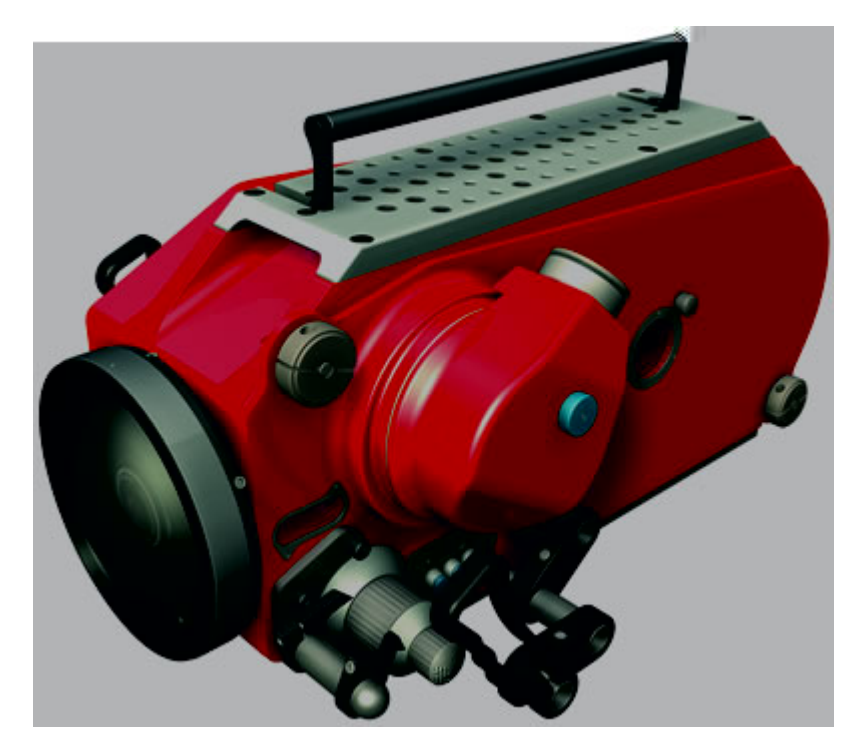

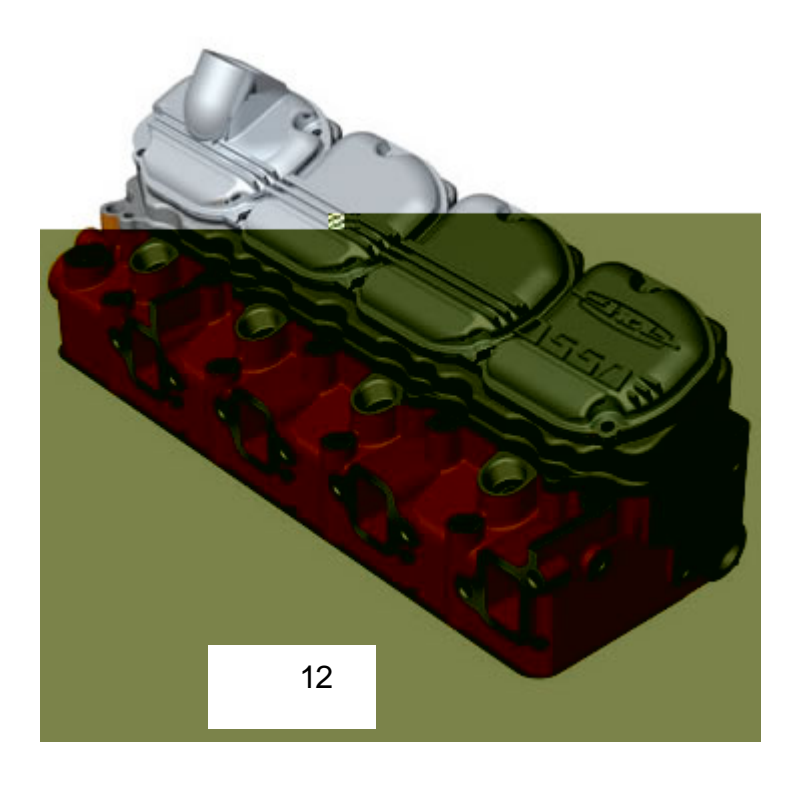

# 2.

2.1

- 2.1
- 1.
  - 2. 3.
- 2.2
  - 1.
  - 2.
  - 3.

## 2.3

- 1.
- 2.
- 3.

# 2.4

2.4.1

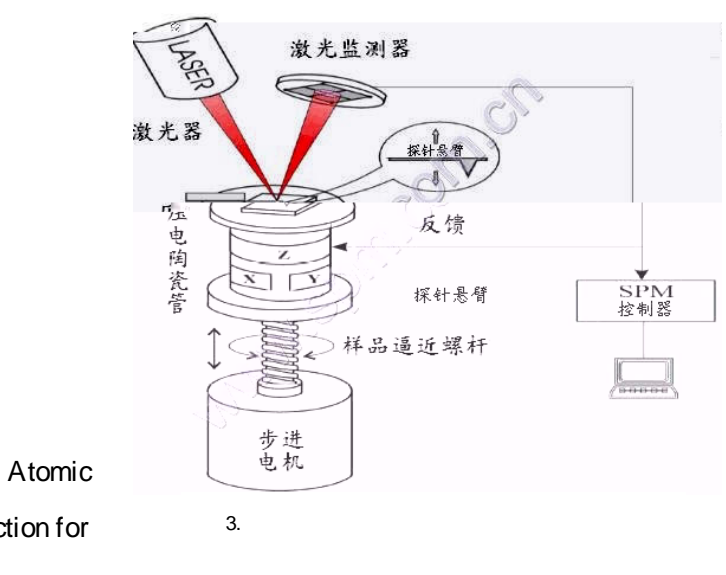

Force Microscope Employing Laser Beam Deflection for Force Detection, Laser-AFM ——

1

Laser Diode

Cantilever

Detector

10<sup>-9</sup>

# (Feedback)

2.4.2

-

-

(

)

(

1

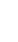

(

)

2

1000 100,000

)

80%

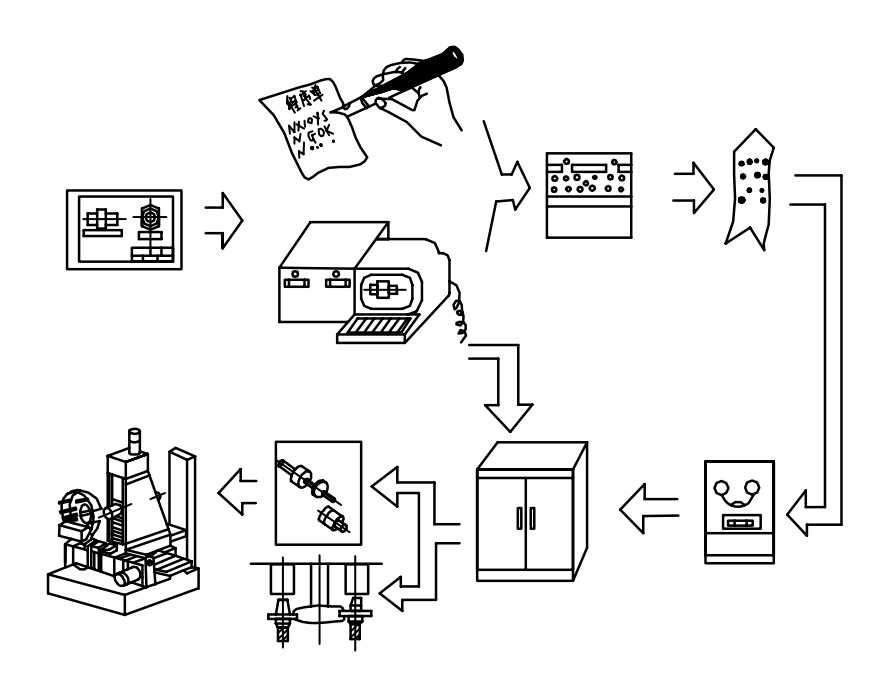

2.4.5

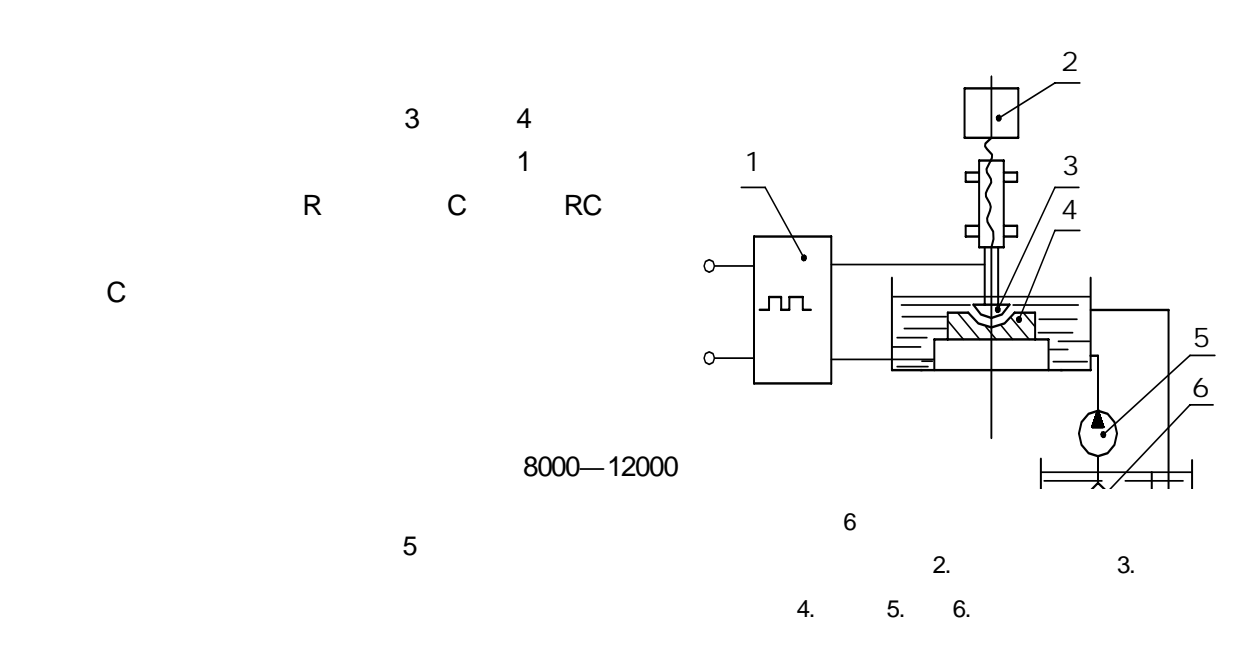

| 2                |  |  |  |
|------------------|--|--|--|
| <b>2.5</b><br>1. |  |  |  |
| 2.<br>3.         |  |  |  |
| 26               |  |  |  |
| 1.               |  |  |  |
| 2                |  |  |  |
|                  |  |  |  |
| 27               |  |  |  |
| 1.               |  |  |  |

2.

3.

4.

5.

6.